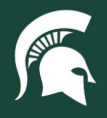

## **Job Aids**

## Respond to Contract Manager Notes/Requests in KFS Purchase Orders

**Overview:** This job aid demonstrates how to find and respond to notes and request for changes from contract managers on purchase order eDocs in Kuali Financial System.

- 1. Log in to <u>ebs.msu.edu</u> and click the Financial System tab.
- 2. Select the Action List.

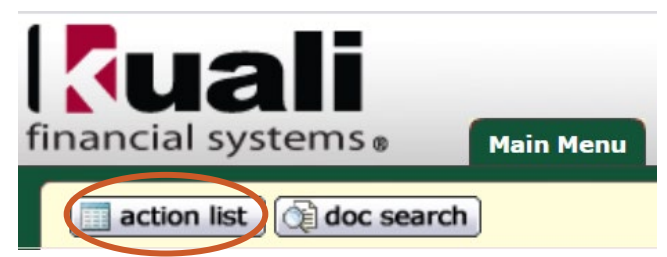

- 3. Find the Purchase Order eDoc in your Action List, with the Action Request of Read Notes.
- 4. Select the **Document ID** number to open the eDoc.

| Action List                        |                                                       |               |                     |                            |           |                        |                  |     |
|------------------------------------|-------------------------------------------------------|---------------|---------------------|----------------------------|-----------|------------------------|------------------|-----|
| One item retailed.                 |                                                       |               |                     |                            |           |                        |                  |     |
| Id Type                            | Title                                                 | <u>Status</u> | Action<br>Requested | Initiator                  | Delegator | Date Created           | Group<br>Request | Log |
| 510097 Purchase Order<br>Amendment | Purchase Order Amendment - Payment<br>Hold test - wma | FINAL         | READ NOTES          | <u>Quinney,</u><br>Desiree |           | 02:54 PM<br>04/04/2011 |                  | 3   |

 In the eDoc window, scroll down to the Notes and Attachments tab and read the most recent Note Text (bottom of list).

|      | Posted<br>Timestamp Author |                     | * Note Text                                                                                                    |  |  |
|------|----------------------------|---------------------|----------------------------------------------------------------------------------------------------|--|--|
| add: |                            |                     |                                                                                                    |  |  |
| 1    | 04/04/2011<br>12:43 PM     | Anderson,<br>Wendy  | Please REDUCE quantity order from 75 to 70 each on line 1.                                                                                                    |  |  |
| 2    | 04/04/2011<br>02:54 PM     | Quinney,<br>Desiree | Note entered while amending a Purchase Order :<br>Reducing line item 1 from 75 to 70 each per<br>department request. (Previous Document Id is 510023)                                             |  |  |
| 3    | 04/04/2011<br>02:54 PM     | Quinney,<br>Desiree | Accounts Payable received invoice for payment. The<br>unit price is \$125.50 NOT \$125.00. Need department<br>approval to increase budget \$35 on this PO. Please<br>respond as soon as possible. |  |  |

- 6. Research and address the contract manager's note, replying via the Notes and Attachments tab when appropriate.a. Follow the <u>Send Notes to PO Contract Manager tutorial</u>.
- 7. Select the FYI button at the bottom of the eDoc page to remove the document from your Action List.

40TUT04v01 | Release date: 04/15/22 | This document is uncontrolled when printed or saved.

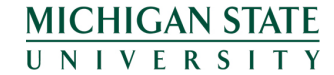